## Search by Grades/Attendance

Search by Grades/Attendance is a powerful feature that allows you to identify students whose grades, conduct, and/or attendance meet specified criteria. For example, you could identify all students in your school who are making more than one F and have more than five absences.

- 1. From the **Start Page**, click on **Special Functions** or select a group of students. (Ex. Grade 9) and use the **Functions** menu below the student list.
- 2. Click on Search By Grades/Attendance.
- 3. Follow the six steps to define the report parameters.

| Which students to include                              | The selected 358 students     All 1553 currently enrolled students                                                                                                 | - Step 3a                                                                                                    |
|--------------------------------------------------------|----------------------------------------------------------------------------------------------------|----------------------------------------------------------------------------------------------------|
| Term                                                   | 06-07 Year                                                                                                    |                                                                                                    |
| Minimum # of classes needed<br>to meet search criteria | 1                                                                                                    | ]                                                                                                    |
| F Scan for this final grade (comma separated)          | Any = 💌 F                                                                                                    | <b>←</b> Step 3b                                                                                                    |
| Scan for this final grade percentage                   | > • 84                                                                                                    |                                                                                                    |
| Scan for this citizenship grade (comma separated)      | Any = 💌 N,U                                                                                                    | J                                                                                                    |
| Step 3c                                                | Scan this attendance mode Meeting<br>for this attendance code All Present Codes<br>Scan all attendance records<br>Conly scan records in this date range 08/07/2006 | <ul> <li> </li> <li> </li> <li> </li> <li> </li> <li> </li> <li> </li> <li> </li> <li> </li> <li> </li> <li> </li> <li> </li> <li> </li> <li> </li> <li> </li> <li> </li> <li> </li> <li> </li> <li> </li> <li> <li> </li> <li> </li> <li> </li> <li> </li> <li> </li> <li> </li> <li> </li> <li> </li> <li> </li> <li> </li> <li> </li> <li> </li> <li> <li> </li> <li> </li> <li> </li> <li> </li> <li> </li> <li> </li> <li> <li> </li> <li> </li> <li> </li> <li> <li> </li> <li> <li> </li> <li> </li> <li> <li> </li> <li> <li> </li> <li> </li> <li> <li> </li> <li> <li> <li> </li> <li> <li> <li> <li> <li> </li> <li> <li> <li> <li> </li> <li> <li> <li> <li> <li> </li> <li> <li> <li> <li> </li> <li> <li> <li> </li> <li> <li> <li> <li> <li> <li> </li> <li> <li> <li> <li> <li> <li> <li> <li> <li> <li> <li> <li> <li> <li> <li> <li> </li> <li> <li> <li> <li> <li> </li> <li> <li> <li> <li> </li> <li> <li> <li> </li> <li></li></li></li></li></li></li></li></li></li></li></li></li></li></li></li></li></li></li></li></li></li></li></li></li></li></li></li></li></li></li></li></li></li></li></li></li></li></li></li></li></li></li></li></li></li></li></li></li></li></li></li></li></li></li></li></li></ul> |
| Scan for grades in                                     | Historical grades X<br>Stare code/Final grade: Q1                                                                                                    | Step 3d                                                                                                    |
| Scan for all classes enrolled                          | C as of this data 10/26/2006                                                                                                    | Step 3e                                                                                                    |
| Results                                                | Plake this the current selection of students     Display metching students & Sections     Search by GPA                                                            | -Step 3f                                                                                                    |
|                                                        |                                                                                                    | Submit                                                                                                    |

Step 3a: Identify the student records to scan.

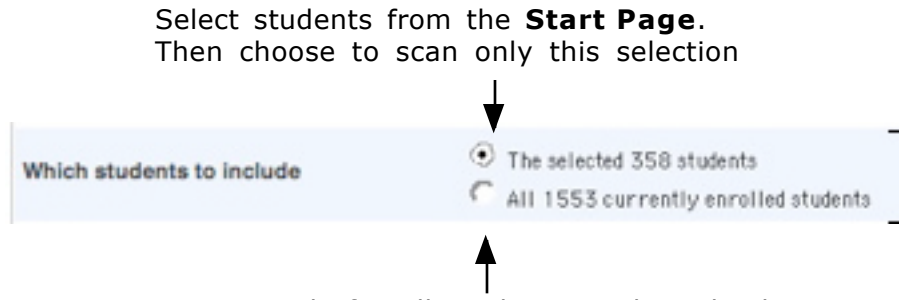

Scan records for all students in the school.

**Step 3b:** Enter the grade(s) and/or conduct you wish to include in the scan.

In this example, we are scanning for all students who had a least one final grade of F. We are not including conduct in the scan.

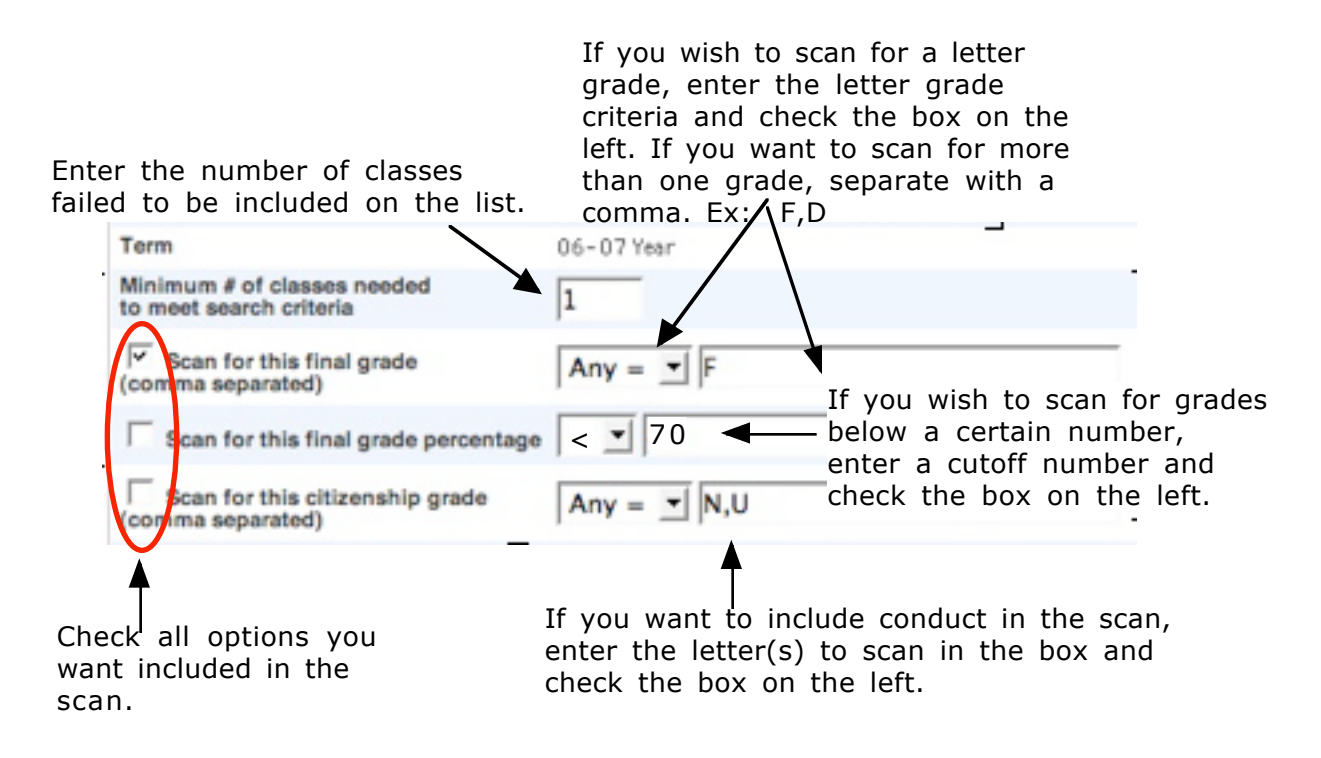

**NOTE:** Be sure to check the box on the left for each type of scanning you wish to include in the search.

In this example, we are scanning for all students who had at least 3 grades below 70 and at least one U in conduct.

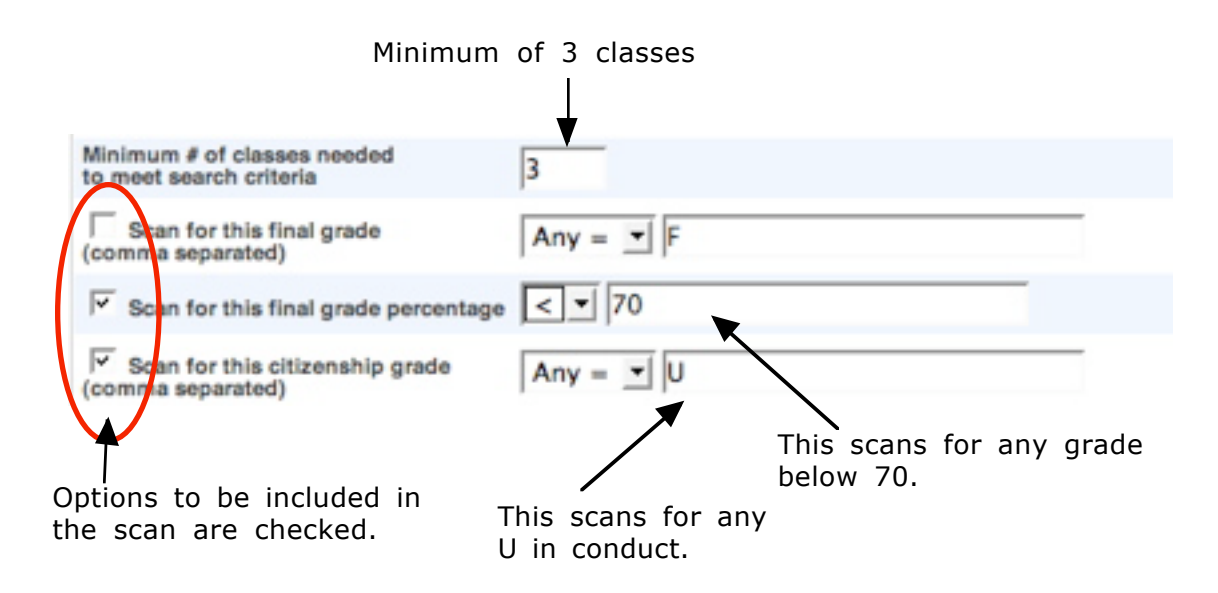

**Step 3c:** Scan for attendance.

In this section, you can scan for students who have fewer or greater than a designated number of presents/absences/tardies. You can select specific codes for which you wish to scan. For example, if you wanted to check for unexcused tardies, you could scan for CIU (Check-in Unexcused). In the example below, we are scanning for students who have missed a class more than 5 times all year.

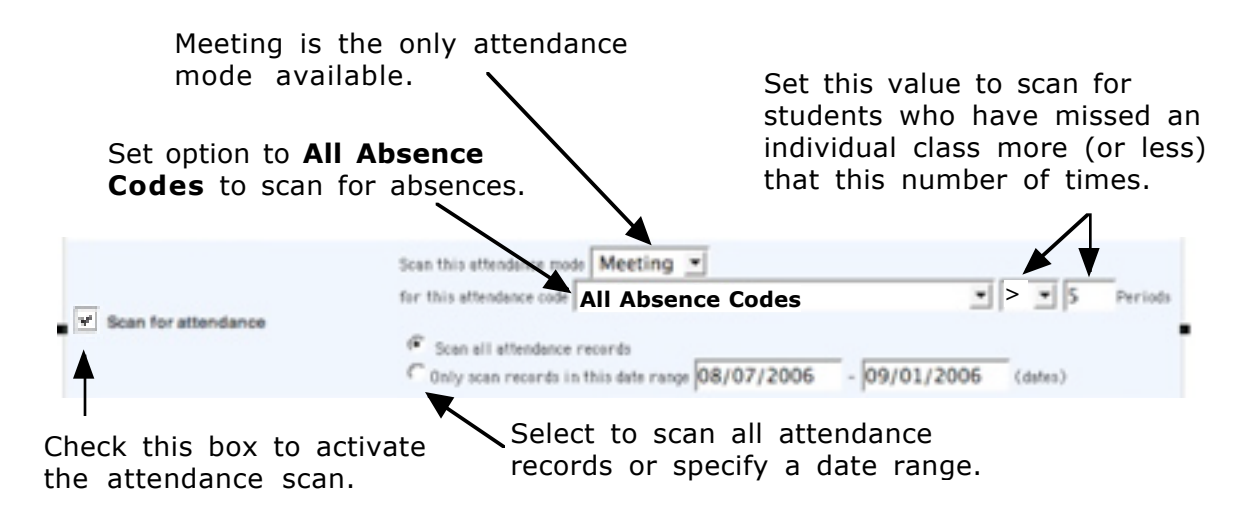

Step 3d: Define the grade source.

In the following example, we are looking at historical grades for Q1.

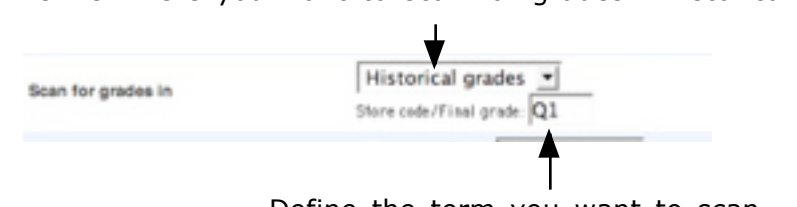

Define where you want to scan for grades - historical or current.

Define the term you want to scan.

**Step 3e:** Set the enrollment criteria.

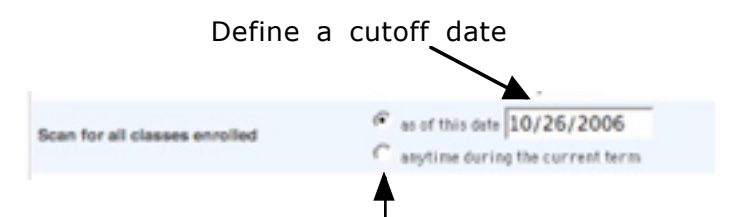

Or scan for enrollment any time during the term.

Step 3f: Choose how you want to display the results.

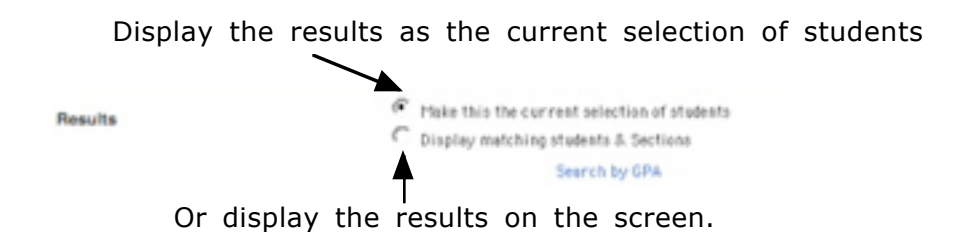

**NOTE:** Click **Submit** when all parameters are defined.

## *Option 1 for Step 3f: Display as current selection of students*

Т

In this example, ninth grade students are selected and scanned to determine how many of these students failed three or more classes in Q1. The results are saved from the current selection to a stored selection. At any time, this stored selection can be retrieved and the current grades of these "at risk" students quickly viewed.

- 1. From the **Start Page**, click on **9** in the **Browse Students** area. This will select all 9th grade students.
- 2. From the **Student Functions** menu below the list of students, choose **Search by Grades/Attendance**.
- 3. Define the search parameters as shown in the screen shot below.

|                                                        | ▼ ,                                                                                                    |
|--------------------------------------------------------|----------------------------------------------------------------------------------------------------|
| Which students to include                              | The selected 481 students     All 1348 currently enrolled students                                                                                                    |
| Term                                                   | 05-07 Year                                                                                                    |
| Minimum # of classes needed<br>to meet search criteria | 3                                                                                                    |
| Scan for this final grade<br>(comma separated)         | Any = 💌 F                                                                                                    |
| 🔽 Scan for this final grade percentage                 | < 170                                                                                                    |
| Scan for this citizenship grade<br>(comma separated)   | Any = 💌 N,U                                                                                                    |
| Scan for attendance                                    | Scen this ettendance mode Meeting  for this ettendance code CIU (Check-in unexcused)  Scan all attendance records  Scan all attendance records  Only scan records in this date range 08/07/2006 - 10/27/2006 (dates) |
| Scan for grades in                                     | Historical grades  Most recently completed term Store code/Final grade Q1                                                                                                    |
| Scan for all classes enrolled                          | Current date                                                                                                    |
| Rosulta                                                | Make this the current selection of students     Display matching students & Sections     Search by GPA                                                                                                    |
|                                                        | Submit                                                                                                    |

Click **Submit** when all options are selected.

4. On the Group Functions page, click on Save Stored Selection.

| Quick Export                  | Exports data on currently selected students.                                  |
|-------------------------------|-------------------------------------------------------------------------------|
| Re-Enroll in School           | Re-enroll students into the current school.                                   |
| Reports Menu                  | Goes to the Reports menu.                                                     |
| Save Stored Selection         | Saves the current selection.                                                  |
| Search By GPA                 | Searches currently selected students by GPA, enrollment, etc.                 |
| Search By Grades/Altendance   | Searches currently selected students by grades, citizenship, attendance, etc. |
| Search For Perfect Attendance | Searches currently selected students for perfect attendance.                  |

Shelby County Schools

5. Name and store the selection of students.

|                      | 12 Students records in current selection       | Enter a name<br>that will allow   |
|----------------------|------------------------------------------------|-----------------------------------|
| Name of new selectio | n 9th Failures >3 Q1                           | you to identify<br>what is in the |
| SAYE the current     | t selection with a new name                    | selection.                        |
| C ADD records that   | t belong to ANY of the checked selections TO t | he current selection              |
| C FILTER records i   | in current selection BY records that belong t  | o EVERY checked selection         |
| C CREATE & NEW S     | election based on records that belong to ANY ( | of the checked selections         |
| C CREATE & NEW S     | election based on records that belong to EVER  | Y checked selection               |
| C DELETE all check   | ked selections                                 |                                   |
| C PUBLISH all che    | cked selections for other users                |                                   |
| Selections           | Publishe                                       | d #                               |
|                      | Click Submit.                                  | Submit                            |

6. To access the stored selection at any time, go to the **Start Page**. Click on **Stored Selections**.

| Search Students                                                    |   |
|--------------------------------------------------------------------|---|
|                                                                    | 9 |
| View Field List How to Search                                      | _ |
| Browse Students                                                    |   |
| ABCDEFGHIJKLM                                                      |   |
| N O P Q R S T U V W X Y Z<br>9 10 11 M FAIL Current Selection (12) |   |
| N O P Q R S T U V W X Y Z<br>91011 M FAIL Current Selection (12)   |   |
| Stored Options                                                     |   |
| Stored Searches Stored Selections                                  |   |

7. On the **Stored Selections** page, check the search with which you wish to work and click on **Go Functions** next to the stored search with which you wish to work.

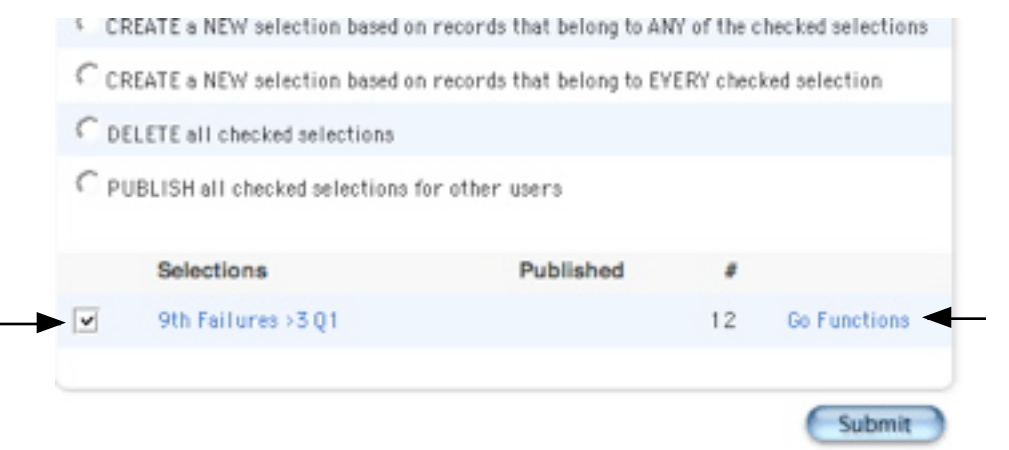

8. On the **Group Functions** page, click on the number of students at the top of the page.

| Current student selection. |                                                                                  |  |  |  |
|----------------------------|----------------------------------------------------------------------------------|--|--|--|
| Function                   | Description                                                                      |  |  |  |
| Attendance Change          | Changes attendance records for one or many days for currently selected students. |  |  |  |
| Counselor's Screen         | Shows student pages for currently selected students.                             |  |  |  |
| Enrollment Summary         | Reports grade and ethnicity breakdown for currently selected students.           |  |  |  |
| Export Using Template      | Uses a template to exports data on currently selected students.                  |  |  |  |
| Fee Functions              | Performs fee functions.                                                          |  |  |  |
| ID/Password Assignment     | Assigns logon, lunch IDs and passwords for currently selected students.          |  |  |  |

- 9. Click on the first student in the list.
- 10. On the student page choose the **Quick Lookup** screen. Scroll between students by clicking on the left or right arrow keys.

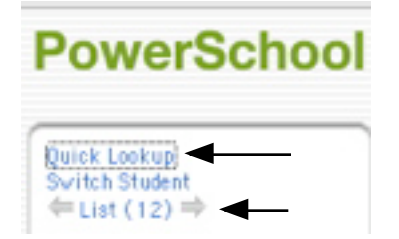

**NOTE:** Once you have created a stored selection, you can access that selection to view the Quick Lookup, print reports, or use any of the numerous functions available.

## Option 2 for Step 3f: Display Matching Students and Sections

1. On the **Matching History** screen a list of students who meet the defined criteria will be displayed. Along with the student name, the term, section, course name, and teacher are displayed.

| 12 Student(s) matched and selected. |           |          |                     |                    |
|-------------------------------------|-----------|----------|---------------------|--------------------|
| Students                            | Term      | Section  | Course Name         | Teacher            |
| Doe, John                           | 2006-2007 | MA151-8  | Algebra I           | Smith, Teacher     |
| Doe, Jane                           | 2006-2007 | MA151-12 | Algebra I           | Smith, Teacher     |
| Doe, Jane                           | 2006-2007 | SC241-10 | Biology I           | Jones, Teacher     |
| Doe, John                           | 2006-2007 | EN251-13 | English 10 Standard | Green, Teacher     |
| Public, John Q.                     | 2006-2007 | EN151-10 | English 9 Standard  | Gray, Teacher      |
| Public, Jane Q.                     | 2006-2007 | EN151-12 | English 9 Standard  | Adams, Teacher     |
| Doe, Jane                           | 2006-2007 | EN151-7  | English 9 Standard  | Adams, Teacher     |
| Evans, Dale                         | 2006-2007 | EN151-7  | English 9 Standard  | Adams, Teacher     |
| Kid, Cisco                          | 2006-2007 | EN151-7  | English 9 Standard  | Adams, Teacher     |
| Ranger, Lone                        | 2006-2007 | EN151-1  | English 9 Standard  | Jefferson, Teacher |
| Pan, Peter                          | 2006-2007 | EN151-6  | English 9 Standard  | Jefferson, Teacher |
| Rogers, Roy                         | 2006-2007 | EN151-3  | English 9 Standard  | Jefferson, Teacher |
| Rogers, Roy                         | 2006-2007 | HE151-4  | Family & Cons Sci I | Madison, Teacher   |

- 2. Option 1: Click on the screen. From the **File** menu choose **Print** to print the list. However, it may print very small depending on how your browser is set.
- 3. Option 2: Highlight the column headings (Students, Term, etc.) and the entire student list. From the **Edit** menu, choose **Copy**. Open a new Excel document. Click in cell A1. From the **Edit** menu, choose **Paste**. Now you have a spreadsheet that you can sort in any way and print.
- 4. Option 3: Click on the number of students to make them the current selection. From there, follow the previous directions to store the selection. Note, however, that the stored selection does not save the list with the term, section, course name, and teacher.

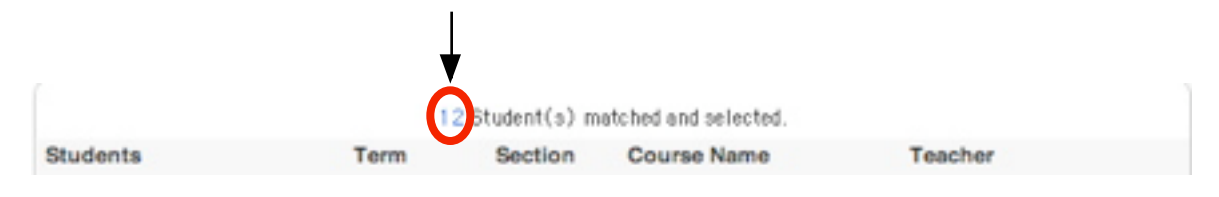